## AGUARDE...

# INICIAL A CONTRACTOR OF A CONTRACTOR OF A CONT

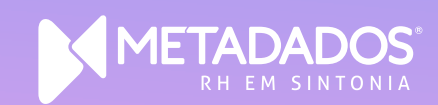

Cálculo e Efetivação de Convênios para Folha de Pagamento

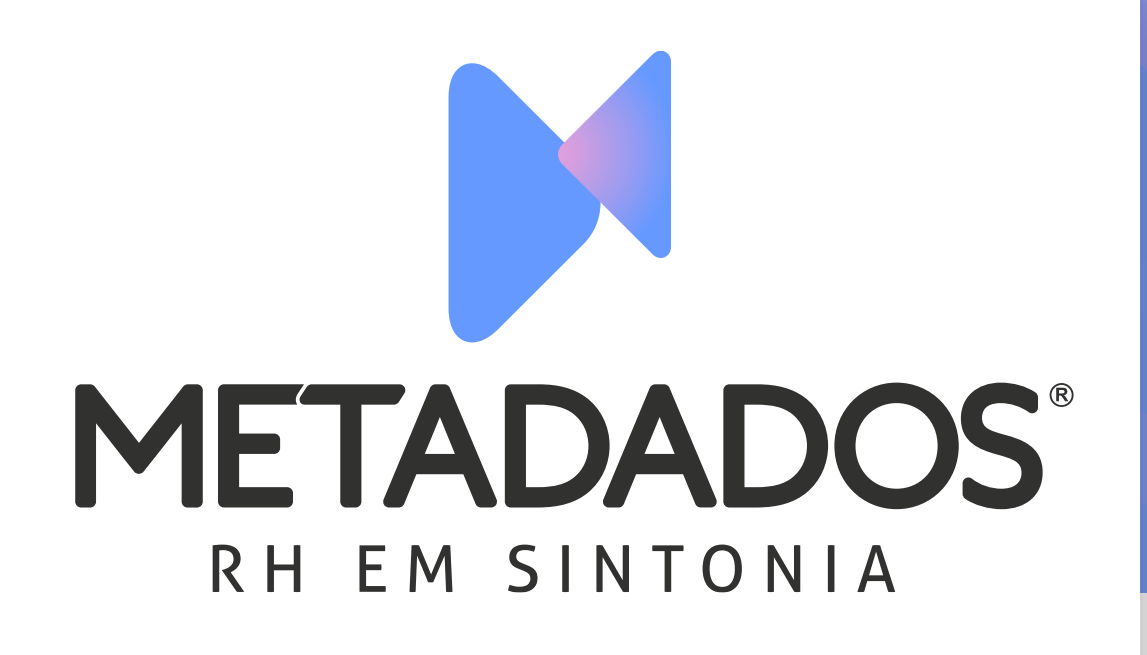

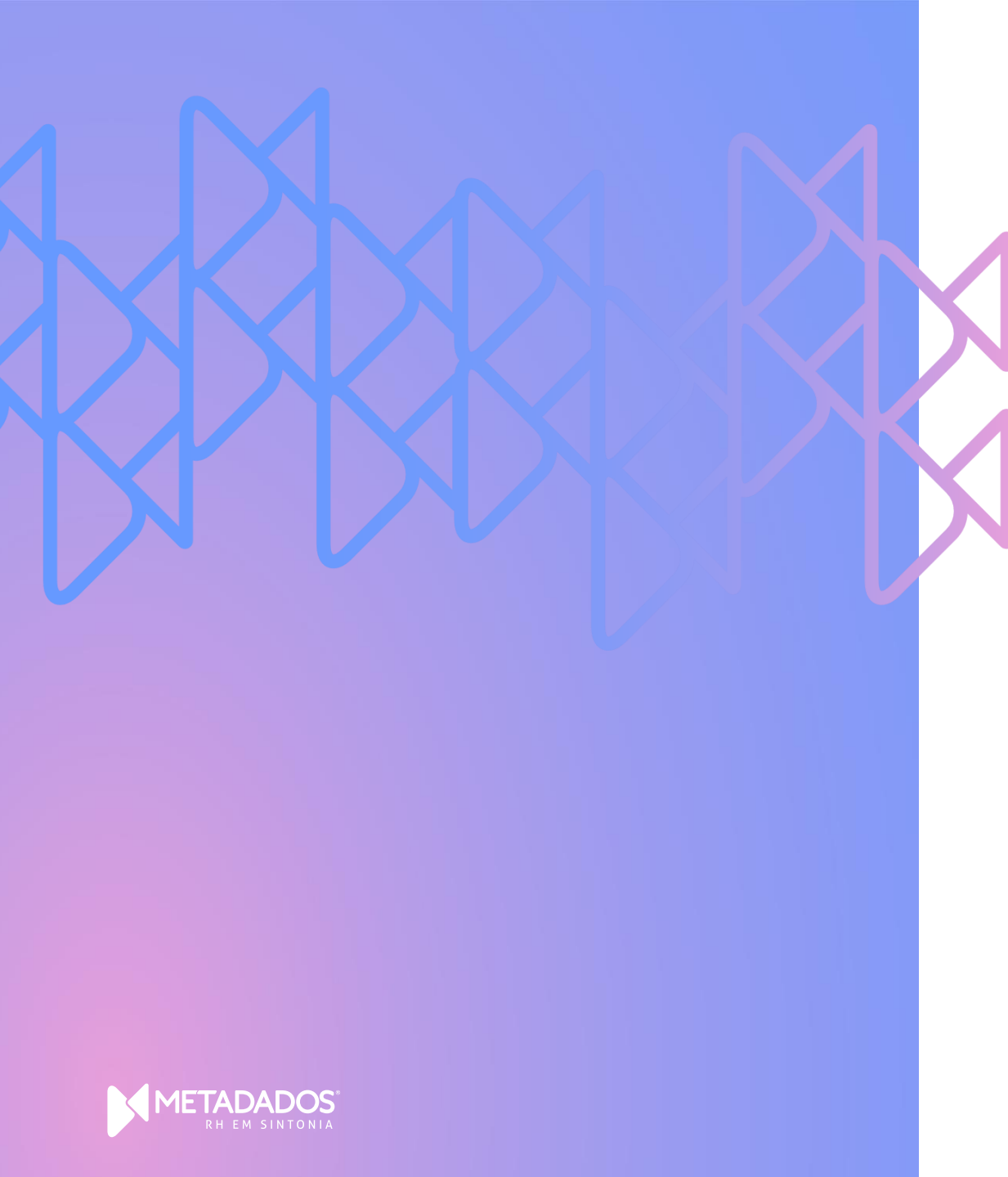

## Gina Viegas

Analista de Suporte Metadados

Formação em Ciências Econômicas/ UFPB

## CÁLCULO E EFETIVAÇÃO DOS CONVÊNIOS PARA FOLHA DE PAGAMENTO O que vamos ver?

- Como Calcular Convênios;
- Como Calcular Serviços;
- Conferência dos Resultados de Cálculos dos Convênios e Serviços;
- Efetivação dos Valores para Folha de Pagamento;
- Conferência da Ficha Financeira;
- Envio dos Eventos S-1200 e S-1210

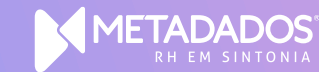

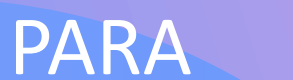

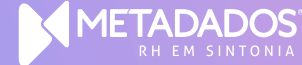

#### Cálculo de Convênios e Serviços – Visão Geral

- O cálculo apura os valores que serão atribuídos à empresa e ao funcionário com base nos dados cadastrados nos planos e serviços.
- O sistema utiliza a data base e os parâmetros definidos nos planos de convênios para realizar o cálculo.

## Pré-requisitos (Para Cálculo Mensal)

- A folha mensal deve estar cadastrada.
- O período de apuração do convênio precisa estar preenchido.

| AÇOES                                               |                  |                |                                 |        |                    |   |
|-----------------------------------------------------|------------------|----------------|---------------------------------|--------|--------------------|---|
| EXECUTAR AGENDAR                                    | 🔹 OUTRAS AÇÕES 🗸 |                |                                 |        |                    |   |
| CADASTRO DE FOLL<br>Cadastro de Folha Coletiva: Nov | HA COLETIV/      | A              |                                 |        |                    | ~ |
| Tipo da Folha*:                                     |                  | Mês/Ano base*: | Opções para Data de Pagamento*: |        |                    |   |
| Mensal                                              | ~                | 05/2025        | <br>Regras para Pagamento       | $\sim$ |                    |   |
|                                                     |                  |                |                                 |        |                    |   |
| EDITAR                                              |                  |                |                                 |        | Procurar Registros | Q |
| EDITAR<br>REGRA PARA PAGAMENTO                      |                  |                | DATA DE PAGAMENTO               |        | Procurar Registros | Q |

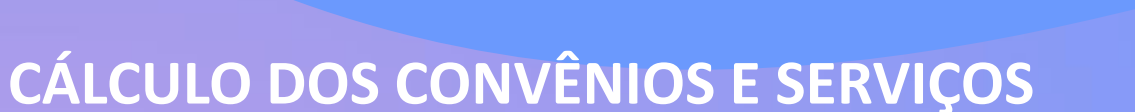

**Etapas do Cálculo** 

#### **1. Acesso**

#### • Caminho: Benefícios > Principais > Convênios > Cálculo dos Convênios

| CALCULO DO CC<br>Cálculo do Convênio: Novo | INVENIO |             |                   |             |     |
|--------------------------------------------|---------|-------------|-------------------|-------------|-----|
| AL                                         |         |             |                   |             |     |
| Folhas*:                                   | 1210    | Descrição*: | O que Calcular?*: | Data base": | 100 |
| 20 YORK 10                                 | ر x     |             | manos e serviços  | ▼  [11]     | 12  |
| Proprietário*:                             | 20      |             |                   |             |     |
| Administradores                            | XD      |             |                   |             |     |
| EÇÃO DE CONVÊNIOS                          |         |             |                   |             |     |
| Cadastrar Para*:                           |         |             |                   |             |     |
| Geral                                      | ~       |             |                   |             |     |
| EÇÃO DE CONTRATOS                          |         |             |                   |             |     |
| Cadastrar Para*:                           |         |             |                   |             |     |
| Geral                                      | ~       |             |                   |             |     |
|                                            |         |             |                   |             |     |
| Geral                                      | ~       |             |                   |             |     |

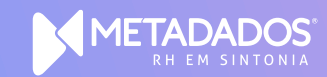

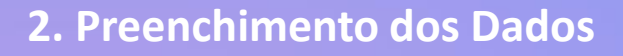

- Folhas: Se tipo de cálculo for *mensal*, selecione a folha correspondente.
- **Descrição**: Nome identificador do cálculo.
- O que Calcular: Escolha entre planos, serviços ou ambos.
- Data Base: Deve ser igual à data da folha.
- **3.** Seleções
- Convênios: Escolha entre cálculo geral ou por convênio específico.
- Contratos:
- Mensal: Geral, por empresa, estabelecimento, contrato ou vínculo.
- *Rescisão*: Apenas por contrato.
- 4. Execução
- Clique em Executar.
- O sistema oferece opção de acompanhar o andamento em Meus Processos.

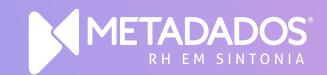

**RESULTADO DE CÁLCULOS POR CONVÊNIOS/SERVIÇOS** 

#### Acesso

- Módulo: Benefícios
- Menu: Principais > Convênios > Resultado dos Cálculos dos Convênios > Por Plano

#### Exibição dos Resultados

- Os valores são exibidos conforme a configuração de exibição definida pelo usuário.
- Se forem incluídas as colunas "Nome do dependente" e "Tipo de conveniado = Dependente", os valores serão exibidos separadamente para titular e dependentes.
- Caso contrário, os valores são centralizados apenas no titular

### Filtros por Situação

- Não Efetivados: Resultados que ainda não foram enviados para a folha de pagamento.
- Efetivados: Resultados já integrados à folha de pagamento.

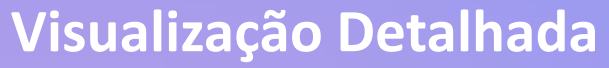

- Ao selecionar um conveniado e clicar em "Editar", são exibidas:
  - Informações utilizadas no cálculo (mês base, plano, valores).
  - Valores detalhados por parte da empresa e do funcionário, separados por titular e dependente.
  - Os valores de taxa são calculados conforme a data de inscrição e a data base do cálculo.
  - **Ajustes Manuais**
- É possível ajustar manualmente os valores de mensalidade ou taxa em casos excepcionais (como inclusão no plano no mês de admissão).
- Os ajustes podem ser feitos diretamente na tela de resultado do cálculo.
- Não é necessário reprocessar o cálculo após o ajuste manual.

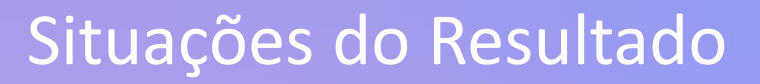

- Finalizado: Permite alteração de valores, tipo de folha e data de vencimento.
- Digitado: Situação atribuída automaticamente ao editar valores manualmente.
- Efetivado na Folha: Não permite alterações.
- Efetivado com Alteração: Situação atribuída após alterar um valor já efetivado e realizar nova efetivação.
- Inclusão Manual: Valor inserido manualmente enquanto o cálculo estiver com status "Finalizado".

### **Observações Importantes**

- Após alterar valores, é necessário realizar o processo de Efetivação do cálculo para que seja considerado.
- A alteração do tipo de folha ou data de vencimento não altera a situação do cálculo.
- Para alterar valores já efetivados, é necessário reabrir o cálculo do convênio.
- Ao reprocessar um cálculo, os registros com situação "Digitado" ou "Inclusão Manual" não são alterados.

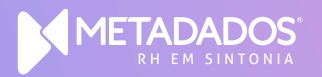

## EFETIVAÇÃO DOS VALORES

### **Objetivo do Processo**

- Registrar os valores calculados de convênios e serviços na ficha financeira dos contratos.
- Garantir que os descontos sejam aplicados corretamente na folha de pagamento.

#### Acesso ao Menu

 Caminho: Benefícios > Principais > Convênios > Efetivação de valores para a folha de pagamento

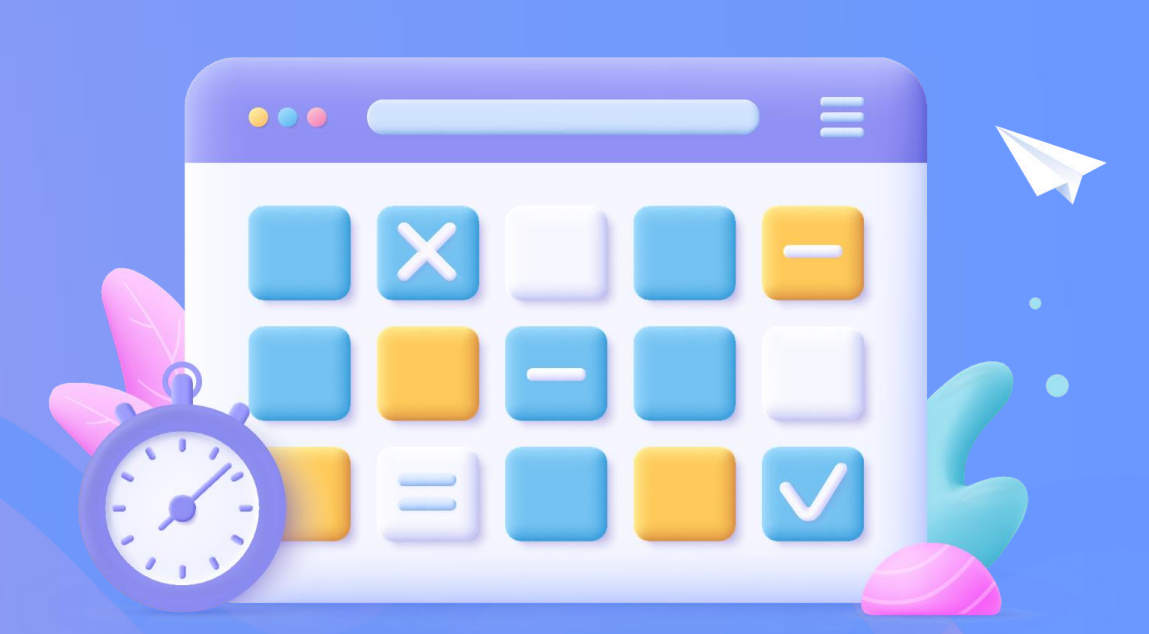

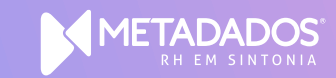

#### Parâmetros da Efetivação

- Data de Vencimento: Data da folha mensal ou data da rescisão.
- Data de Lançamento: Data do registro do lançamento na folha.
- Tipo de Folha: Mensal, Rescisão ou Suplementar (Outras).

#### Gerar Lançamento para a Folha:

- Sim: Lança os valores na folha.
- Não: Apenas altera a situação para "Efetivado", sem lançamento (uso em cálculos retroativos ou para DIRF).

#### Seleções Necessárias

- Seleção de Cálculos:
- Usualmente definida como Geral, buscando todos os cálculos finalizados dentro do mês/ano indicado.
- Também é possível informar um cálculo específico.

#### Seleção de Contratos:

• Permite escolher o escopo: Geral, Empresa, Estabelecimento ou Contrato.

#### Execução do Processo

- Após preencher os dados, clicar em Executar.
- O sistema perguntará se deseja acompanhar o andamento em "Meus Processos".

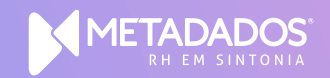

## Informações para DIRF – Resumo para Apresentação

- Os lançamentos de convênios gravam Tipo de Folha e Data de Vencimento, dados essenciais para a geração da DIRF.
- As informações da DIRF são extraídas exclusivamente dos resultados de cálculo no módulo de Benefícios.
- Para períodos anteriores à implantação do sistema (Flow), deve-se calcular os convênios normalmente e, na efetivação, selecionar a opção "Gerar Lançamento para a Folha = NÃO".
- Isso garante o registro necessário para a DIRF, sem lançar valores na folha de pagamento.

## CONFERÊNCIA DOS VALORES NA FOLHA DE PAGAMENTO

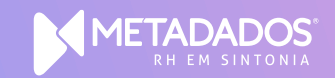

### Conferência dos Convênios para o eSocial

- Verifique os valores dos convênios na ficha financeira do colaborador após o cálculo da folha.
- Garanta que os lançamentos estejam idênticos aos cadastrados no módulo de Benefícios.
- A consistência entre os dados é essencial para o correto envio dos eventos:
  - S-1200 Remuneração do trabalhador
  - S-1210 Pagamento do trabalhador

Em caso de divergência, analise:

- O módulo de Benefícios
- A ficha financeira do colaborador
- Identifique a inconsistência, corrija os dados e refaça o processo, se necessário.

Verifique a data de pagamento da folha, pois:

- O evento S-1210 é gerado com base nessa data.
- Um preenchimento incorreto pode resultar em erros ou rejeições no eSocial.

## PERGUNTAS?

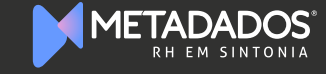

## RH EM SINTONIA

E-mail e telefone para contato do setor que realizou o webinar.

www.metadados.com.br

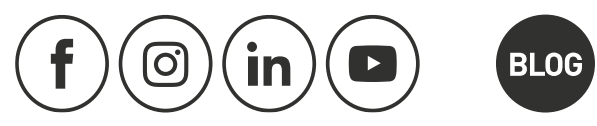

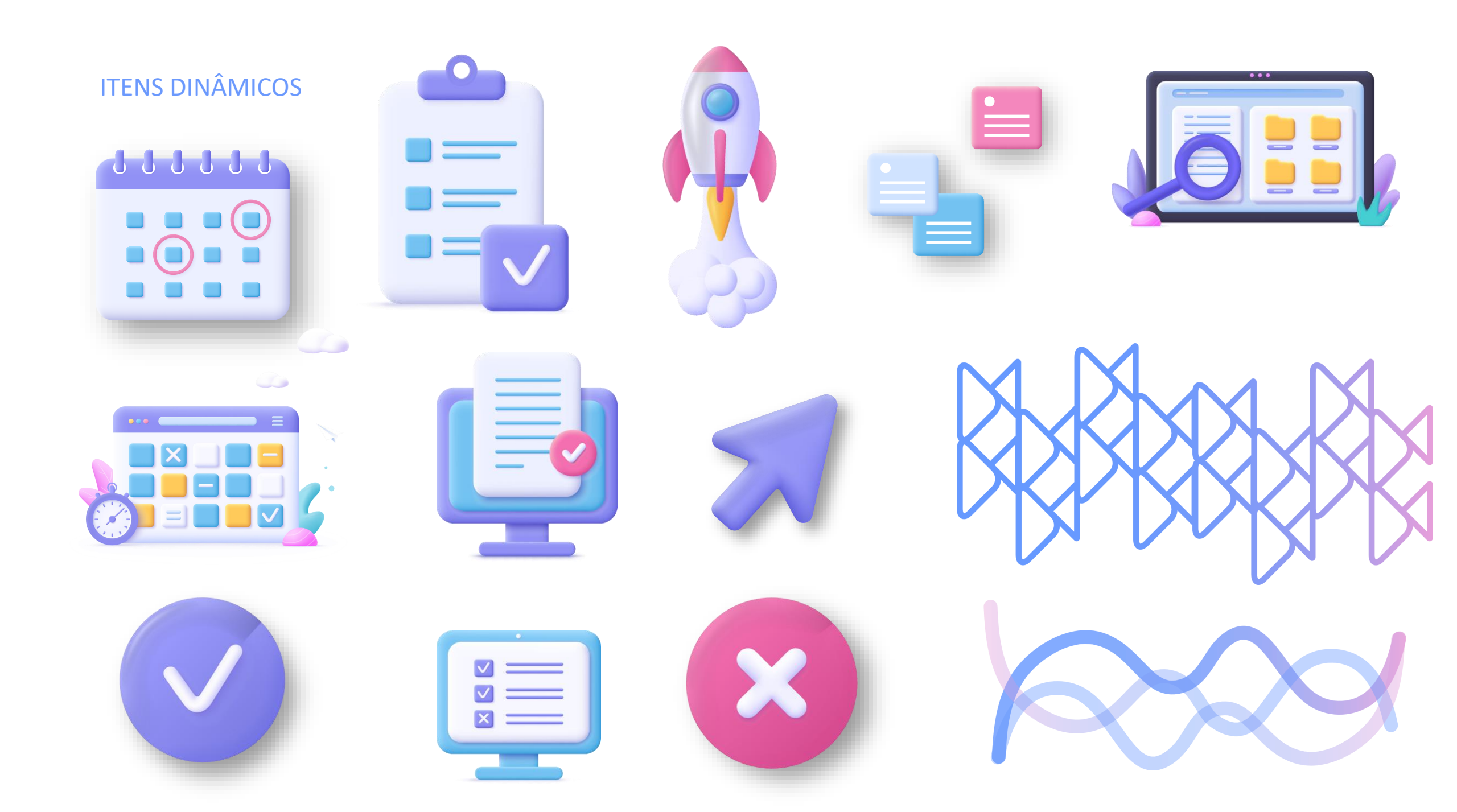